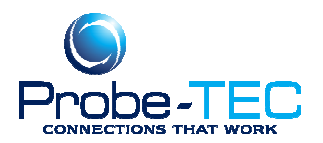

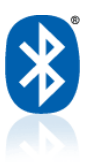

## How to Assign A Com Port with ToughBook PC

and Other Devices using the Toshiba Bluetooth Radios

## Please read entirely before proceeding!

1) Turn on the Probe. As always, make sure the battery is charged!

2) On the Toughbook, open the SD card slot and flip on the Wireless toggle switch.

| Wireless Switch Utility 🌾 BACK 46 NEXT                                                                                                    | >    |
|----------------------------------------------------------------------------------------------------|------|
| <only and="" bluetooth,="" for="" lan,="" model="" or="" wan="" wireless="" with=""><br/>When you are using all or any of wireless LAN, Bluetooth and wireless WAN, you can turn them on/off together or separa<br/>by using Wireless Switch Utility. <ul> <li>For further information about wireless LAN/Bluetooth/wireless WAN</li> <li>Wireless LAN (&gt; page 48)</li> <li>Bluetooth (&gt; page 51)</li> <li>Wireless WAN (Refer to the instruction manual of the wireless device.)</li> </ul></only>                                                                                                    | tely |
| <ul> <li>1 Slide the wireless switch (A) to turn on / off the wireless devices.</li> <li>The Wireless Switch Utility icon on the notification area: <ul> <li>i i All or any of the wireless devices is(are) on.</li> <li>i i All of the wireless devices are off.</li> <li>i i All of the wireless devices are disabled in the Setup Utility ( pege 57).</li> </ul> </li> <li>In the default setting, turning on the wireless switch will turn on all the devices.</li> <li>D check the wireless communication status <ul> <li>Place the cursor over the Wireless Switch Utility icon ( or icon area. A tool tip appears.</li> </ul> </li> </ul> |      |

Note: This is for Toughbooks with internal Bluetooth modules. Other laptops vary, consult your users guide on how to use the Bluetooth device.

| 3)Then, click on the Bluetooth logo on the bottom |                           |
|---------------------------------------------------|---------------------------|
| bar.                                              |                           |
|                                                   |                           |
|                                                   | ant   Protostad Moder Off |
|                                                   | < 🔘 😵 💲 💭 🖉 👘 🛃 🕪 4:13 PM |

This document was prepared by Probe-TEC and is intended for use with the OptowaveWireless Optical Probe8/21/2008

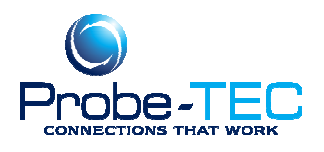

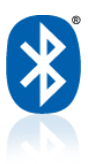

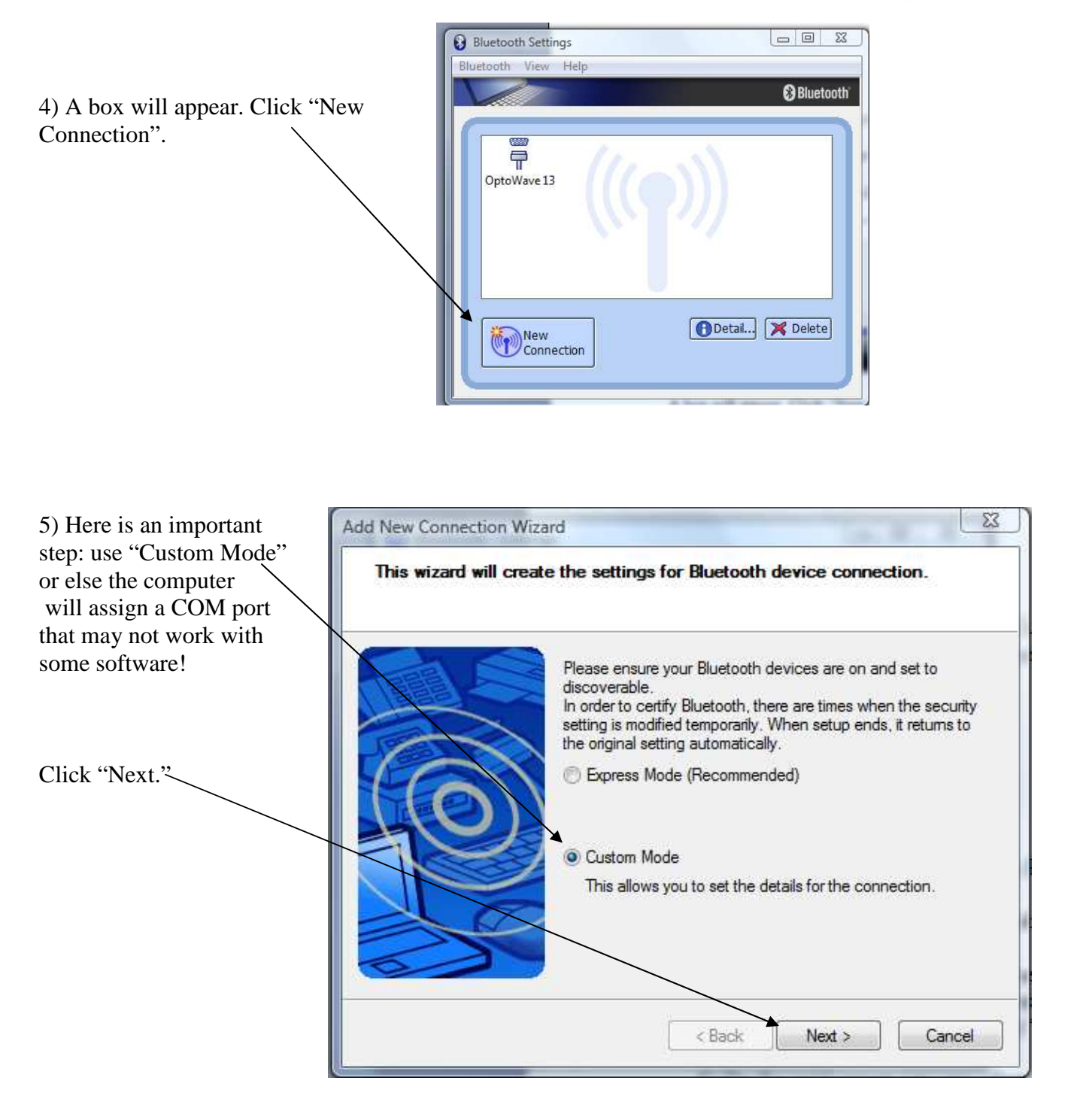

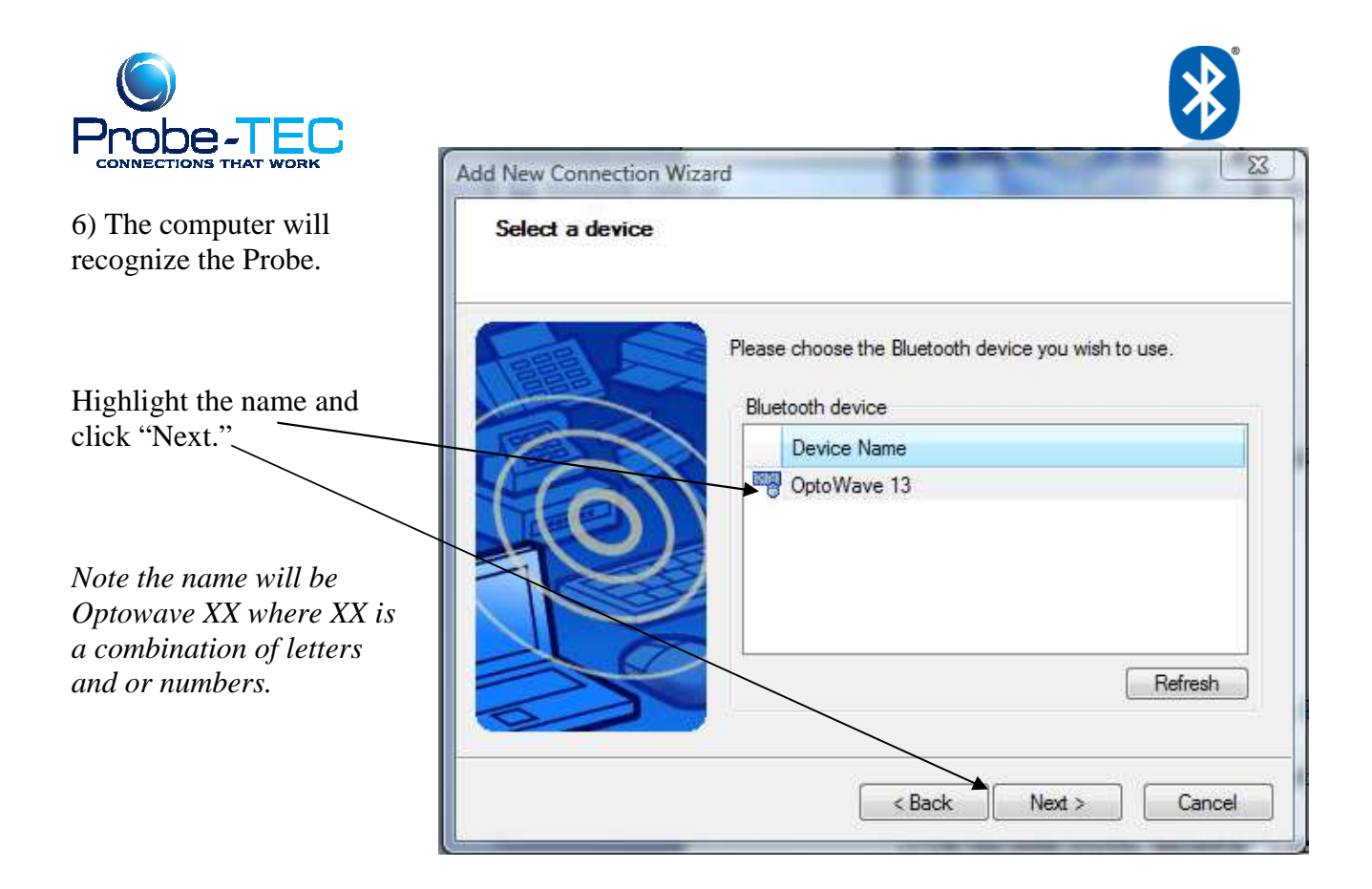

7) The computer will discover the services offered by the Probe-TEC.

| Add New Connection Wiza | rd L                                                                                                    | 22                                                     |
|-------------------------|----------------------------------------------------------------------------------------------------|--------------------------------------------------------|
|                         | Please choose the service to use. Service selection Service Cl Service Name Serial Port Bluetooth Serial Port | Highlight the Serial Port<br>Service and click "Next". |
|                         | < Back Next > Cancel                                                                                          |                                                        |

This document was prepared by Probe-TEC and is intended for use with the Optowave Wireless Optical Probe 8/21/2008

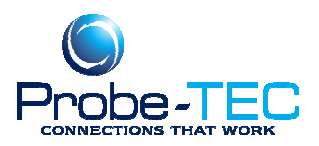

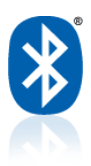

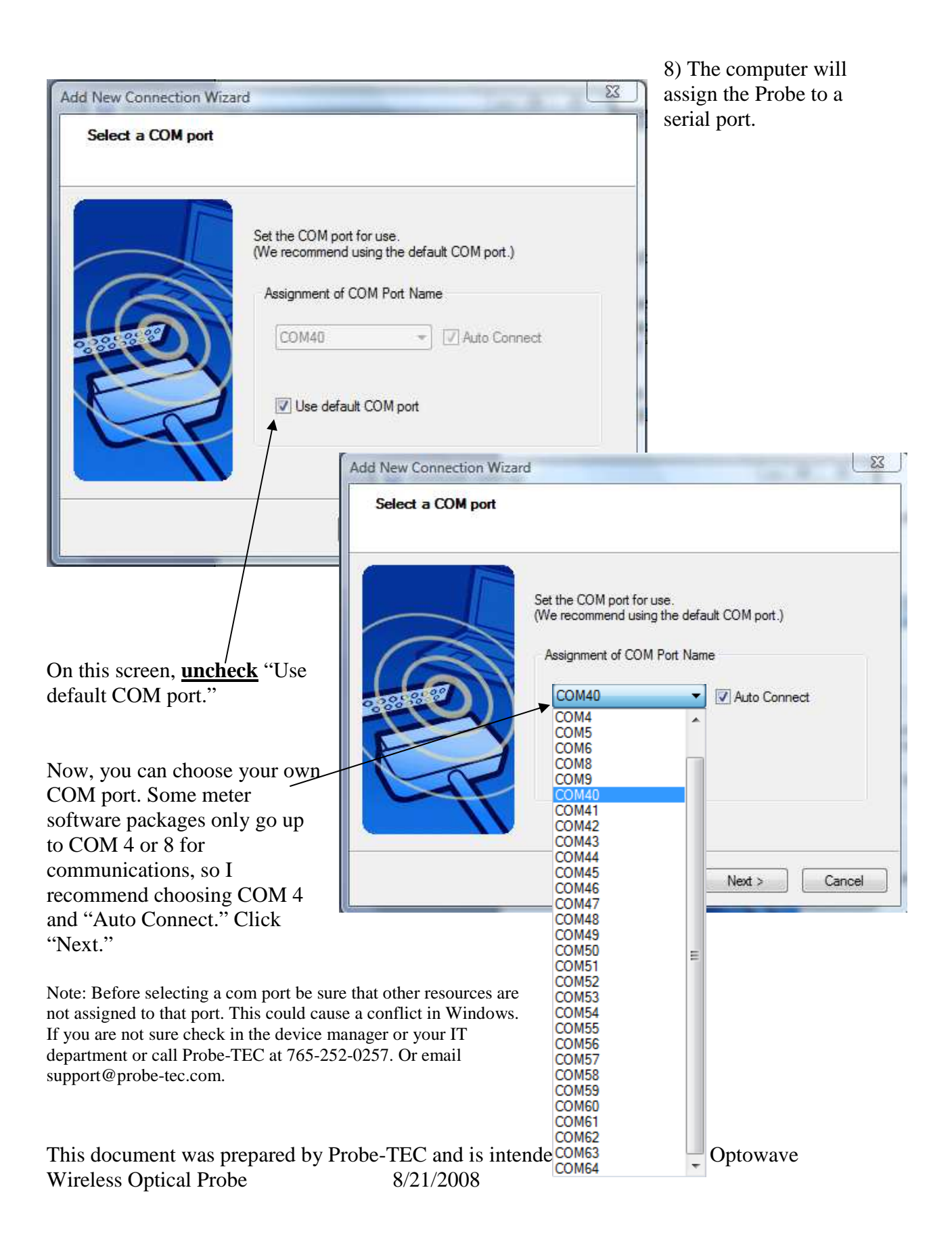

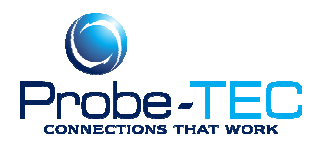

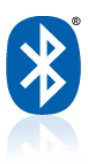

9) On the next screen you can select an icon if you wish or change the Name. Click "Next" and you are done! The COM port you have chosen will be the same for all the software you use.

| Add New Connection Wize | ard                                                                                                    |
|-------------------------|----------------------------------------------------------------------------------------------------|
| Enter a name and se     | ect an icon.                                                                                                    |
|                         | Set up the connection name and icon.  Setting information Connection Name:  ptoWave 13(2)  Icon  Change Icon  Create a shortcut on the desktop |
|                         | < Back Next > Cancel                                                                                                    |

To save battery life in the field, you can turn off the WiFi while you are running Bluetooth. In the lower right corner of the bottom tool bar is an icon of a lightning bolt with a circle. Click it to bring up wireless options. Choose Wireless LAN OFF and Bluetooth ON. The 802.11a doesn't matter.

Note: This is a general procedure. Exact steps and procedures may vary based on the laptop, the operating system, the meter software, and the Bluetooth radio or adapter. It is always wise to create a backup or a system restore point before changing the configuration of your PC. For more information see your laptop users guide, your Bluetooth installation guide or the Windows operating system guide.

Email: support@probe-tec.com